# まちのコインスポット専用アプリ 体験作成マニュアル

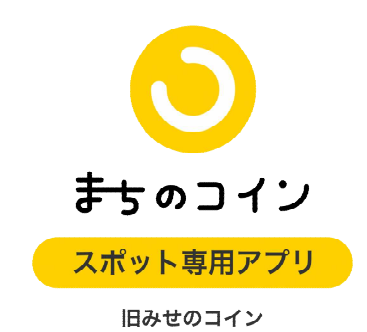

※「みせのコイン」アプリの名前が「まちのコインスポット専用」に変わりました(R4.3)。

| 13:47 -                  |                             |                           | I 🗢 <mark>6</mark> 5          |
|--------------------------|-----------------------------|---------------------------|-------------------------------|
|                          | 八女市定住                       | È対策課 ∨                    | $\geq$                        |
|                          | <sup>2#960</sup>            | <sup>ロマン残高</sup><br>6,522 |                               |
| <b>♥</b><br>体験のお         | <b>44 +5</b><br>気に入り数       | 🗩 <b>4</b><br>ಕಿಗಿದರ್ಶ    | <b>6 +2</b><br><sup>新の数</sup> |
| <b>参 お客</b><br>コイ:       | <b>さんにメッセー</b><br>/をつけてメッセ・ | <b>-ジを送る</b><br>ージを送れます   | >                             |
| ● スポ<br>他の:              | <b>ット同士で取引</b><br>ペポットとのお取  | <br>引にご活用ください             | » >                           |
| 🙆 २७                     | ンプラリーに                      | 参加する                      | >                             |
| <b>こんな体験つ</b><br>他のスポットで | <b>くってみません</b><br>人気の体験を見て  | <b>っか?</b><br>こみましょう      | もっと見る                         |
| 1                        | じゃんけんで店<br>飲める!             | 長に勝ったら幻の<br>-30           | 『鮒鮨汁』が<br>0 あげる               |
| 7町振興課                    | 【行政の仕事を<br>か聞きづらいこ          | 目指す学生の皆様とを本音で答うま          | へ] なかな<br>ましの理座<br>のける        |
| まちのコイン                   | の特集記事                       |                           | 「体験」                          |
|                          | HOTEL                       |                           | をつくる                          |
| ö 👌                      | i (8)                       | 💥 🖣                       | _                             |

①「休酔」たたる

### ②自分で「体験」を作成する

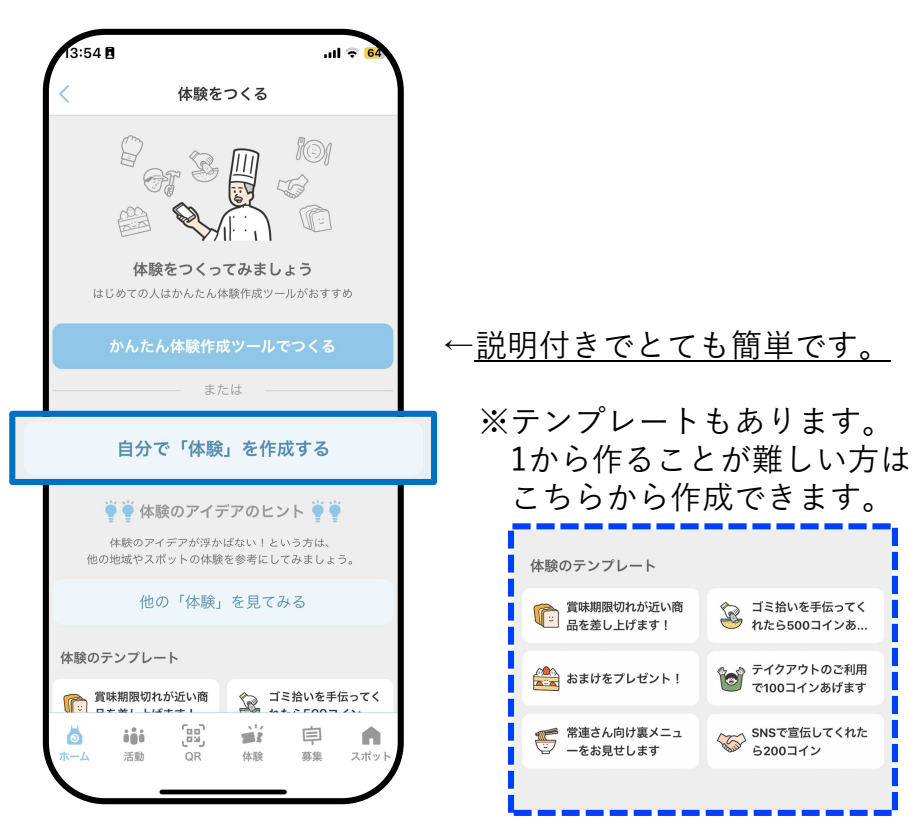

## ③「あげる」と「もらう」の選択

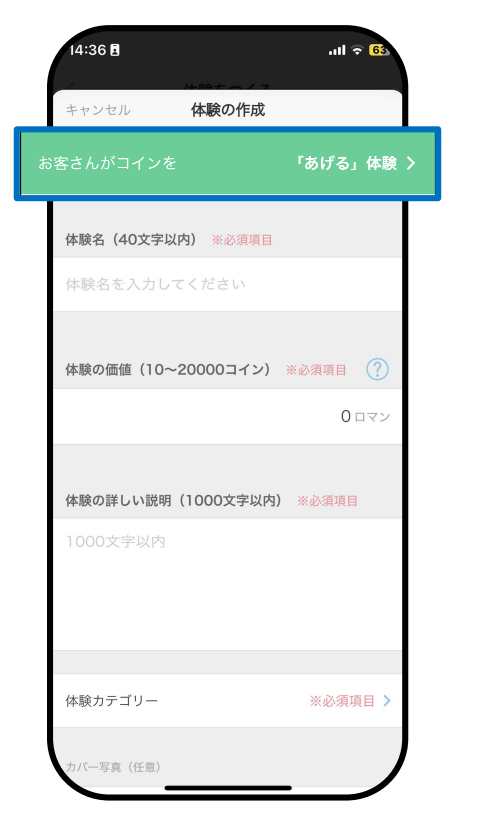

### ④該当する体験にチェックを入れる

| く 体験の種類<br>客さんが「コイン」を |   |                      |                      |
|-----------------------|---|----------------------|----------------------|
| あげる」体験                |   | お客さんが"ロマン"を          | お客さんが"ロマン"を          |
| もらう」体験                | ~ | あげる<br><sup>体験</sup> | もらう<br><sup>体験</sup> |
|                       |   |                      |                      |
|                       |   |                      |                      |
|                       |   |                      |                      |
|                       |   |                      |                      |
|                       |   |                      |                      |
|                       |   |                      |                      |
|                       |   |                      |                      |

⑤体験名

|                                             |                                                           | ※注意事項などもあればここに書く                              |
|---------------------------------------------|-----------------------------------------------------------|-----------------------------------------------|
| 14:37 🕣 .ttl 🕆 🔂                            | 14:37 🔊 .ul 🕈 🚱                                           | 14:37 👌 ,nl 후 🚱                               |
| キャンセル 体験の作成                                 | キャンセル 体験の作成                                               | キャンセル 体験の作成                                   |
| お客さんがコインを 「もらう」体験 >                         | お客さんがコインを <b>「もらう」体験 &gt;</b>                             | お客さんがコインを <b>「もらう」体験 &gt;</b>                 |
| 体験名(40文字以内) ※必須項目                           | 体験名(40文字以内) ※必須項目                                         | 体験名(40文字以内) ※必須項目                             |
| 体験名を入力してください                                | 体験名を入力してください                                              | 体験名を入力してください                                  |
| ※ぱっとみてわかりやすいよう<br>なタイトル                     | 体験の価値(10~20000コイン) ※必須項目 (?)<br>0 ロマン                     | 体験の価値 (10~20000コイン) <u>※必須項目</u> (?)<br>0 ロマン |
| 体験の詳しい説明(1000文字以内) ※必須項目<br>1000文字以内        | ※( )の中がロマンを設定できる範囲<br>※相場は100~300<br>1000ロマンくらいになると特別感が増す | 体験の詳しい説明(1000文字以内) ※必須項目<br>1000文字以内          |
| <b>体験カテゴリー <u>※必須項目</u> ▶</b><br>カバー写真 (任意) | 体験カテゴリー ※必須項目 ><br>カバー写真 (任意)                             | 体験カテゴリー <b>※必須項目 ▶</b><br>カバー写真 (任意)          |

⑥体験の価格

⑦体験の詳しい説明

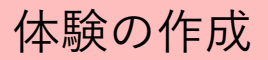

### ⑧体験カテゴリー

| 14:37 -            | ul 🕈 <mark>6</mark> 2 |
|--------------------|-----------------------|
| キャンセル 体験の作成        |                       |
| お客さんがコインを          | 「もらう」 体験 ゝ            |
| 体験カテゴリー            | ※必須項目 >               |
| カバー写真(任意)          |                       |
| 写真を選択              |                       |
| <u></u>            | ۲                     |
| お礼のメッセージ(40文字以内)   | ?                     |
| いつもご利用いただきありが<br>す | とうございま                |
| イベント               |                       |
| 2間と場所を個別に設定できます。   |                       |

### この中から3つまで選択できます。

| キャンセル  | 体験カテゴリーを選択 | 決定 |
|--------|------------|----|
| ごみゼロ   |            |    |
| フードロス肖 | 钊減         |    |
| CO2削減  |            |    |
| 自然     |            |    |
| 農業・漁業  |            |    |
| 健康・スポー | -'Y        |    |
| アウトドア  |            |    |
| 子ども    |            |    |
| お手伝い   |            |    |
| お祭り    |            |    |
| フリマ・マル | ルシェ        |    |
| 季節限定   |            |    |

\_\_\_\_\_

(9)カバー写真(任意) 14:37 🖪 ...11 🗢 🔂 キャンセル 体験の作成 「もらう」体験 > カバー写直(任意) 写真を選択... X ※設定しない場合は、お店のトッ プ画像と同様の写真になる 体験の内容に関連した写真だと ユーザーがイメージしやすい。 詳細設定

⑩お礼のメッセージ

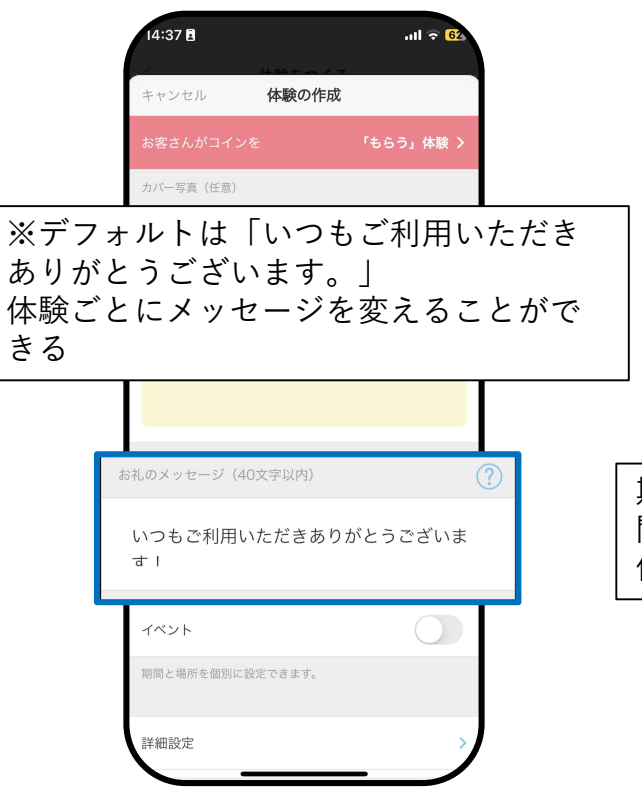

①イベントの設定
※特に必要ない場合は、OFFでOK

|     | 14:37 🖪    |        | .111 ᅙ <mark>6</mark> 2 |     |
|-----|------------|--------|-------------------------|-----|
|     | キャンセル      | 体験の作成  |                         |     |
|     | お客さんがコインを  |        | 「もらう」体験 >               |     |
|     | カバー写真(任意)  |        |                         |     |
|     | 写真を選択…     |        |                         |     |
|     |            |        | ۲                       |     |
|     |            | T'é    |                         |     |
| J   |            |        |                         |     |
|     |            |        |                         |     |
| 期限を | 設けるこ       | とがで    | きる                      |     |
| 開催場 | 所が店舗       | の位置    | と異なる                    | 場合、 |
| 他の場 | 所に設定       | するこ    | とかでさ                    | る   |
| Г   |            |        |                         |     |
|     | イベント       |        | $\bigcirc$              |     |
|     | 期間と場所を個別に設 | 定できます。 |                         |     |
|     | <u> </u>   |        |                         | 6   |

迎詳細設定

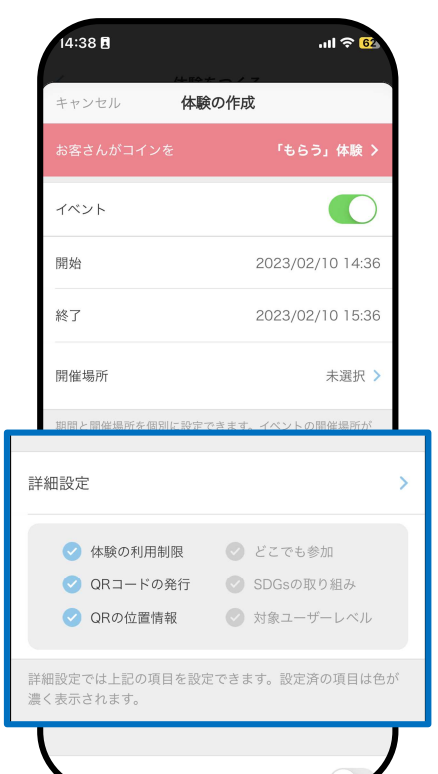

### 迎-1 体験の利用制限(任意)

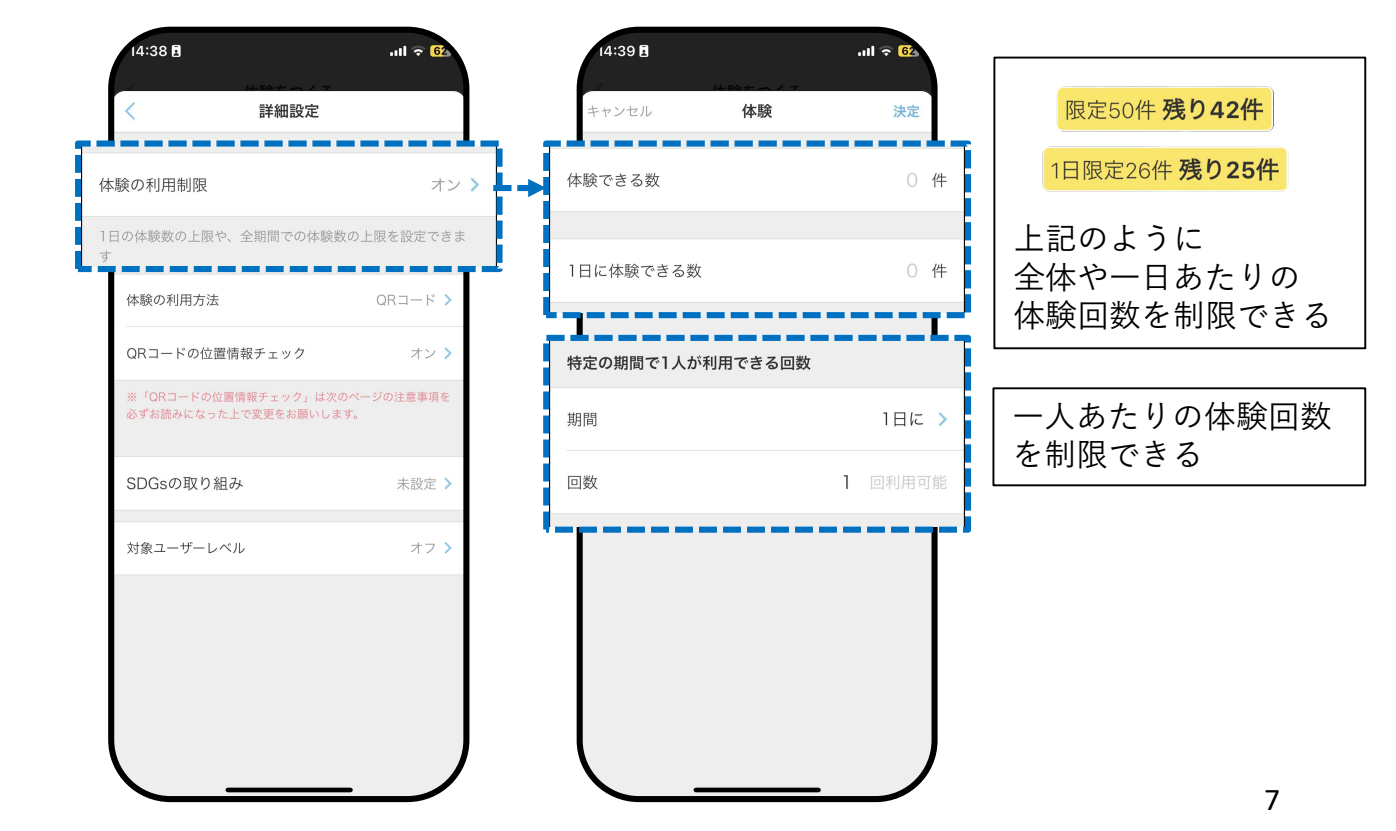

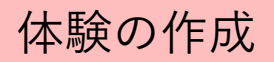

12-2 体験の利用方法

|   | 14:39 🛙                                                            | .ul 후 <mark>62</mark>     |            | 14:39 🖪                                          |                                                                    | ull 🗢 <mark>62</mark>             |        |
|---|--------------------------------------------------------------------|---------------------------|------------|--------------------------------------------------|--------------------------------------------------------------------|-----------------------------------|--------|
|   | 〈 詳細設定                                                             |                           |            | <                                                | 体験の利用方法                                                            |                                   |        |
|   | 体験の利用制限                                                            | オン >                      |            | QR⊐−ド                                            |                                                                    | ~                                 |        |
|   | 1日の体験数の上限や、全期間での体験数の上限:<br>す                                       | を設定できま                    |            | どこでも参加                                           |                                                                    |                                   |        |
| 体 | 験の利用方法                                                             | QR⊐−ド                     | >          | 「どこでも参加」な<br>らの参加申請を承認<br>※「メッセージの送<br>情報」で「お問いる | と選択すると直接会わなくて<br>忍するだけで体験ができます。<br>送信」機能を利用したい場合<br>含わせメールアドレス」を設け | も、ユーザーか<br>。<br>は、「スポット<br>定してくださ |        |
|   | QRコードの位置情報チェック<br>※「QRコードの位置情報チェック」は次のページ<br>必ずお読みになった上で変更をお願いします。 | オン <b>&gt;</b><br>びの注意事項を | 3 آ<br>- ب | ごこでも<br>- ザーか                                    | 参加」を選<br>らの参加申                                                     | 選択する<br>■請を承                      | と<br>認 |
|   | SDGsの取り組み                                                          | 未設定 >                     | する         | るだけで                                             | 利用可能                                                               |                                   |        |
|   | 対象ユーザーレベル                                                          | オフ >                      |            |                                                  |                                                                    |                                   |        |
|   |                                                                    |                           |            |                                                  |                                                                    |                                   |        |
|   |                                                                    |                           |            |                                                  |                                                                    |                                   |        |

### 迎-3 QRコードの位置情報チェック

| 14:39 🖪                                    | .ul 🎅 <mark>6</mark> 2 | 14:39 🗄                                                                     |
|--------------------------------------------|------------------------|-----------------------------------------------------------------------------|
| く 詳細設定                                     |                        | く QRコードの位置情報チェック                                                            |
| 体験の利用制限                                    | オン >                   | スポットではない場所で不正利用されてしまうことを防止する<br>目的で、ORコードでの利用時はスポットと利用者の位置情報を<br>チェックしています。 |
| 1日の体験数の上限や、全期間での体験数<br>す                   | 次の上限を設定できま             | 位置情報のチェックをはずす場合、できるだけ不正利用を避け<br>るため、一人当たりの利用回数の制限の設定の変更もご検討く<br>ださい。        |
| 体験の利用方法                                    | QRI-K >                | QRコードの位置情報チェック                                                              |
| QRコードの位置情報チェック<br>-                        | オン >                   | > →                                                                         |
| ※ 「QRコートの位置情報ナエック」は3<br>必ずお読みになった上で変更をお願いし | 《のページの注意事項を<br>ます。     | OFFにすると、位置情報に関                                                              |
| SDGsの取り組み                                  | 未設定 >                  | 係なくQRコードを読みとる<br>だけで利用可能                                                    |
| 対象ユーザーレベル                                  | オフ >                   | ※不正利用にご注意ください                                                               |
|                                            |                        |                                                                             |

#### 迎-4 SDG s の取り組み(任意) 迎-5 対象ユーザーレベル(任意) 14:39 🖪 14:39 🖪 atl 🗢 🤂 ull 🗢 🔂 詳細設定 詳細設定 体験の利用制限 オン> 体験の利用制限 オン> 1日の体験数の上限や、全期間での体験数の上限を設定できま 1日の体験数の上限や、全期間での体験数の上限を設定できま 体験の利用方法 QRJ-K> 体験の利用方法 QRJ-K> QRコードの位置情報チェック オン> QRコードの位置情報チェック オン> ※「QRコードの位置情報チェック」は次のページの注意事項を ※「QRコードの位置情報チェック」は次のページの注意事項を 必ずお読みになった上で変更をお願いします。 必ずお読みになった上で変更をお願いします。 SDGsの取り組み 未設定 > SDGsの取り組み 未設定> 対象ユーザーレベル オフ > 対象ユーザーレベル オフ> 該当する項目があれば設定する

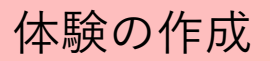

<sup>13</sup>公開をON

|             | 14:40 🖪                 |                   | .ııl ╤ <mark>6</mark> 2 |        |
|-------------|-------------------------|-------------------|-------------------------|--------|
|             | キャンセル                   | 体験の作成             |                         |        |
|             | お客さんがコイン                | を                 | 「もらう」体験 >               |        |
|             | 開催場所                    |                   | 未選択 >                   |        |
|             | 期間と開催場所を個別              | 別に設定できます。イ        | 「ペントの開催場所が              |        |
| ※<br>に      | まちの⊐<br>公開され            | インの<br>します。       | アプリ上                    | -      |
| ※<br>(<br>状 | OFFにす<br>ユーザー<br>態で保存   | ると非<br>から見<br>されま | 公開<br>えない)<br>す。        |        |
|             | 濃く表示されます。               | RECOLUCES 70      | 或定用型項目16日N              |        |
| 公           | -<br>開                  |                   |                         | $\sum$ |
|             | 「公開」をオブにし<br>存しておくことができ | く体験を作成すると、<br>きます | 「非公開」状態で保               |        |
|             |                         | 体験を公開する           |                         | )      |

### ⑭体験を公開する

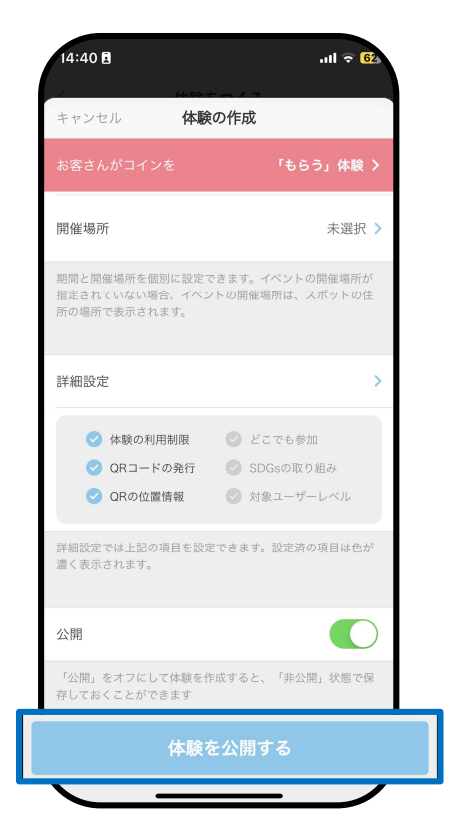

150K

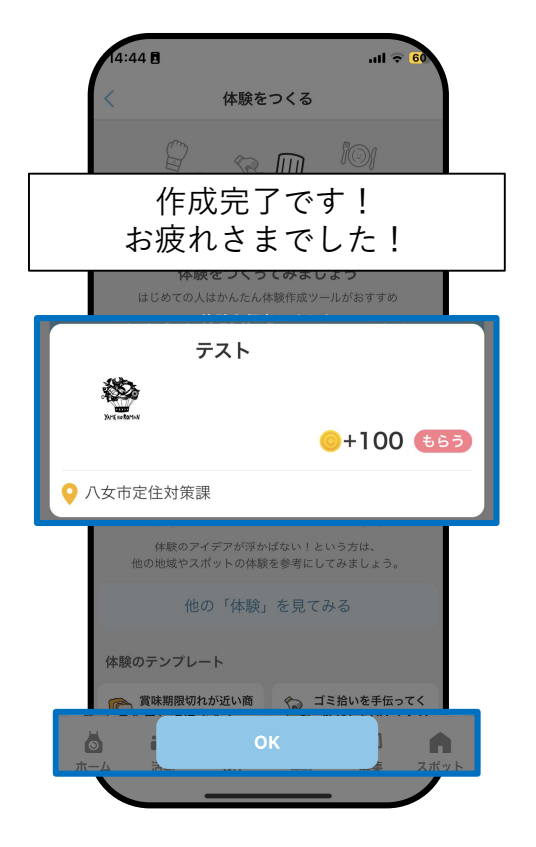